## 🗩 WT828-Q终结者本体版本升级方法

软件相关 **闫宁** 2022-03-31 发表

# 1 适用产品系列

## 1.1 适用产品系列

本手册适用于如下产品:终结者本体WT828-Q。

传版本只能连接到WT828-Q的上行口g1/0/1~g1/0/4接口(其中g1/0/1、g1/0/2是光口,g1/0/3和g1/0/4 是电口),如下图,本实验以电口传版本为例。

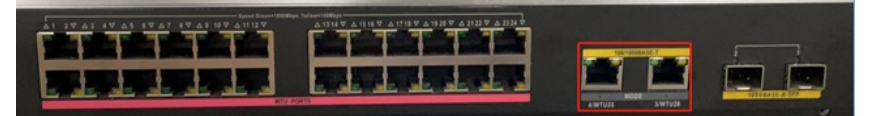

2 组网图

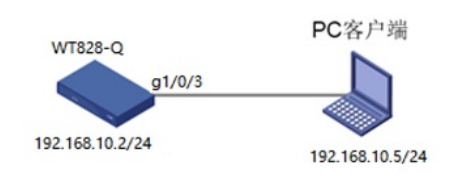

#### 配置步骤

### 3 命令行下版本升级

操作风险提示:设备有风险,操作不当或者意外断电会导致设备故障,操作需谨慎。升级完成后AP需 要重新获取新版本上线,期间可能涉及到一定的窗口时间,请预留充足的时间。

命令行升级需在PC上搭建TFTP Server(推荐用户使用3CDaemon搭建TFTP服务器),注意需要关闭 终端的防火墙和无线网卡。

将软件版本下载到设备FLASH内,然后通过命令行加载主机软件版本,加载时输入的文件名一定要一 致,建议复制黏贴,然后升级过程中避免断电重启操作。

具体操作如下:

1. 从新华三的官网下载对应设备型号的版本。

版本下载位置在新华三官网(www.h3c.com,cn)产品支持与服务>文档与软件>软件下载>无线>MSG 系列多业务网关>MSG300系列云网关

| → H3C MSG300-WP1330-E1121-OASIS版本软件及说明书 a    | 下围北 |
|----------------------------------------------|-----|
| → H3C MSG300-WPT330-E1119P02-OASIS版本软件及说明书 自 | 下戦  |
| → H3C MSG300-WPT330-E1119-OASIS版本软件及说明书 自    | 下戦  |
| → H3C MSG300-WPT330-E1109P17-OASIS版本软件及说明书 自 | 下戦  |
| → H3C MSG300-WPT330-E1109P16-OASIS版本软件及说明书 自 | 下蛾  |
| → H3C MSG300-WPT330-E1109P15-OASIS版本软件及说明书 e | 下戦  |
| → H3C MSG300-WPT330-E1109P13-OASIS版本软件及说明书 🔒 | 下舰  |
| → H3C MSG300-WPT330-E1109P12-OASIS版本软件及说明书 自 | 下戦  |

H3C 终结者本体WT828-Q版本(云网关管理终结者型号WAP611H-U、WAP622-U、WAP622H-U时 需要终结者本体WT828-Q配合组网 该本体须为R2450P01及以上的版本)

WT828Q-CMW710-R2450P01版本软件及说明书 ■

注意!由于WT找不到AC会频繁重启,为避免传版本的时候设备重启,可以输入如下命令,不让WT重 启。

下载

<H3C>sys //进入系统视图

[H3C]probe //进入probe视图

[H3C-probe]wlan system internal reboot-restrain //关闭AP 10分钟重启机制

2. 电脑网卡设置为: 192.168.10.5/255.255.255.0,如下例子打开TFTP服务器,把软件版本WT828Q-CMW710-R2450P01.ipe放到电脑桌面上,TFTP服务器目录指向电脑桌面,然后点击确定。

| TFTP Server                                                                                                    | Start Time            | Peer                                       | Bytes                                                              | Status                                                                                                    |
|----------------------------------------------------------------------------------------------------|-----------------------|--------------------------------------------|--------------------------------------------------------------------|----------------------------------------------------------------------------------------------------|
| infigure IIII Server                                                                                                    | May 30, 2016 11:20:20 | 6 local                                    | 0                                                                  | Listening for TFTP requests on IP address: 10.88138.160, Port 69                                                                                                    |
| FITT Grower is stretch<br>Click here is virgi it<br>Legging to Strep line<br>Click to strep<br>Click to strep.<br>End to strep.<br>Click to strep.<br>Click to strep.<br>Click to strep.<br>Click to strep.<br>Click to strep.<br>Click Johnson files | ſ                     | 3CDaer                                     | non Cor                                                            | figuration                                                                                                    |
|                                                                                                    |                       | Cre<br>All<br>Uple<br>Per-<br>Basi<br>Inte | FT<br>Gene<br>ate dire<br>ad/Down<br>packet<br>num retu<br>orframe | Profilei Pylic Callor with the strength   action in the strength Pylic Callor with the strength   action in the strength Pylic Callor |
|                                                                                                    |                       | 3CD a                                      | emon                                                               | Not 取油 应用 (X)                                                                                                    |
|                                                                                                    |                       |                                            |                                                                    | 4                                                                                                    |

3. 如电脑和设备已经网络可达,此步可忽略;

创建设备的ip地址,地址为192.168.10.2 255.255.255.0,和电脑同一个网段,保证电脑和设备网络可达。以下标黑部分为设备自动打印部分,标红加粗的命令是需要手动输入。

<H3C> **system** //进入系统视图

[H3C] interface vlan 1 //进入vlan1虚接口配置视图

[H3C-Vlan-interface1] **ip address 192.168.10.2 255.255.255.0** //配置接口ip地址 [H3C-Vlan-interface1] **quit** //退出到当前视图

4. 通过TFTP上传WT828Q-CMW710-R2450P01.ipe到WT828-Q上, 192.168.10.5是电脑的ip。

<H3C> copy tftp://192.168.10.5/WT828Q-CMW710-R2450P01.ipe . //上传版本 //ipe后面空格有个.

Copy tftp://192.168.10.5/WT828Q-CMW710-R2450P01.ipe to flash:/WT828Q-CMW710-R2450P01.ip 副章关键点